## DEVREK TİCARET VE SANAYİ ODASI

Online Belge Alma

Üye Kullanıcı Kılavuzu

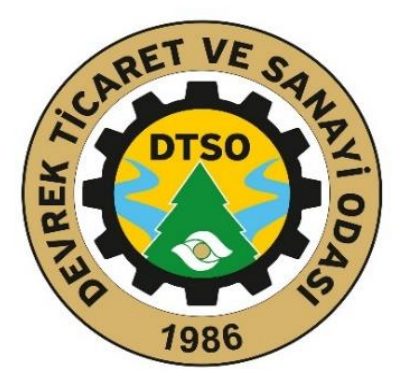

http://ebelge.dtso.org.tr

http://ebelge.tobb.org.tr

Bu rehber, TOBB Bilgi Sistemleri Uygulaması (TOBB-BS) kapsamında Üyelik modülü içerisinde Oda ve Borsalara üye olan firmaların üyelik yaşam döngüleri boyunca, Oda/Borsa tarafından mevzuata uygun şekilde Üye Bilgilerinin Görüntülenmesi, Belge Talebi ve Diğer Hizmetlere İlişkin İşlemler, Aidat Ödeme süreçlerini anlatmaktadır. Bu rehberin hedef kullanıcıları, Oda ve Borsalar bünyesinde yer alan üye firma kullanıcılarıdır. Uygulamanın kullanımı ve ana işlevleri bu kılavuzda anlatılmıştır.

### Sisteme Kayıt Olma Süreci Ana Sayfa

Üye Firma Kullanıcıları, sisteme giriş yapabilmek için login ekranında bulunan "Firma" butonunu tıklamaları gerekmektedir.

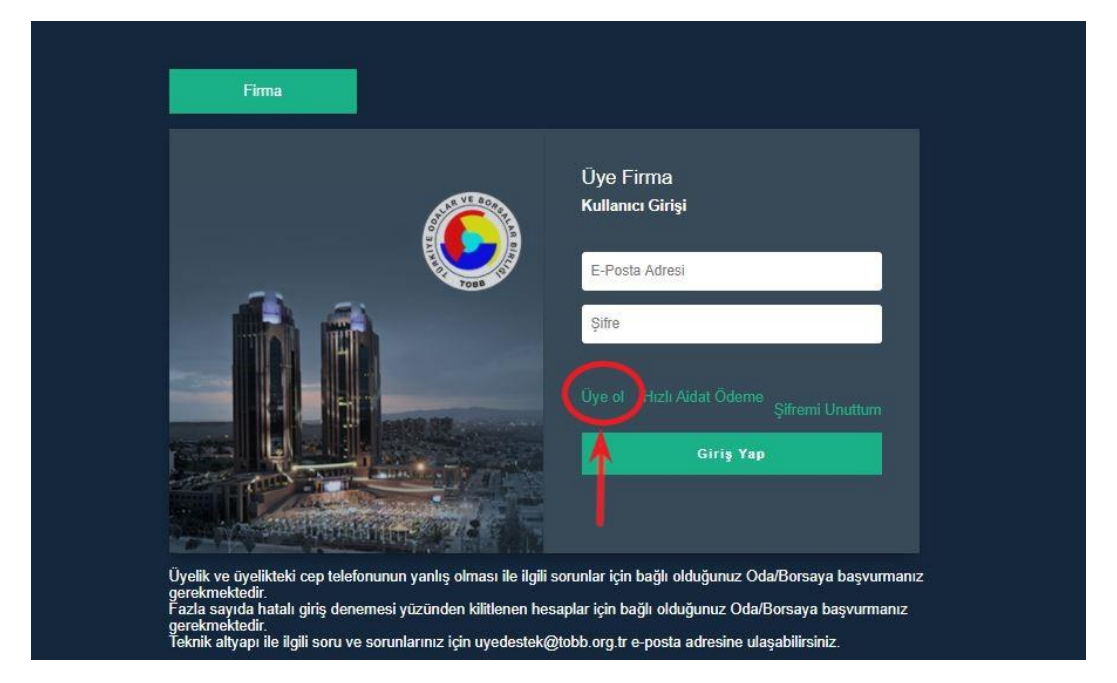

Kullanıcıların işlem yapabilmeleri için ilk olarak sisteme üye olmaları gerekmektedir. Bu işlem için login ekranında bulunan "Üye Ol" linki tıklanır.

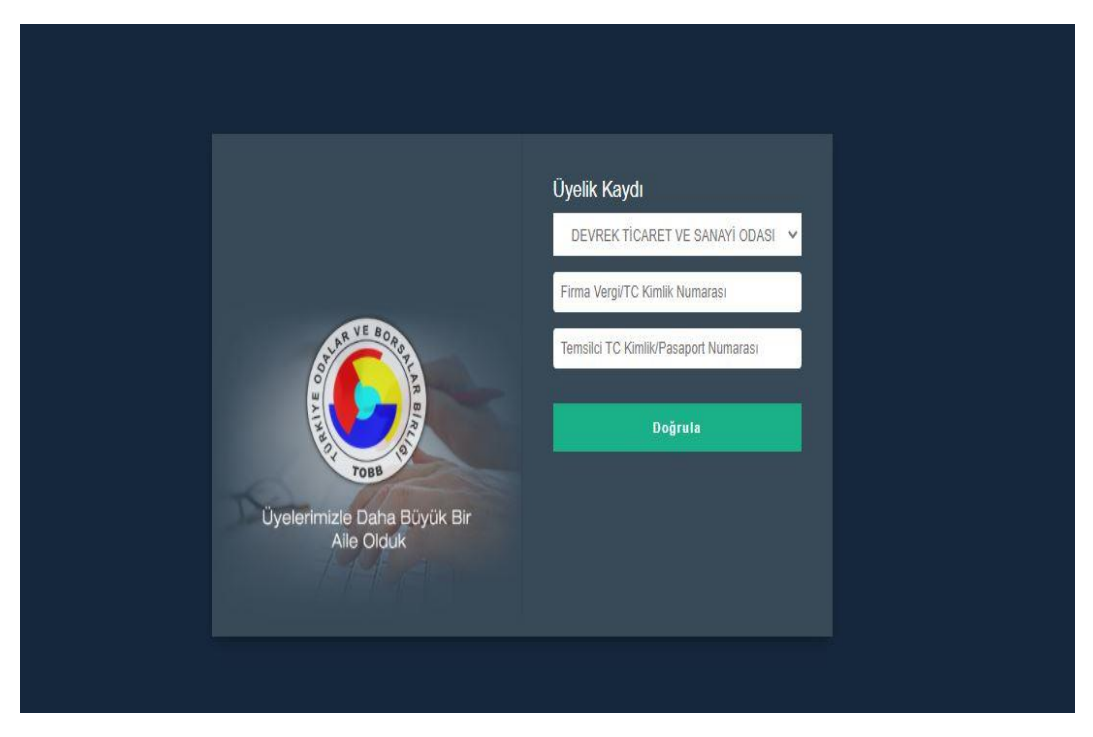

**Devrek Ticaret ve Sanayi Odasını** combobox seçiniz, firmanın Vergi Numarasını ve TC Kimlik Numarasını girer daha sonra Üyelik kaydı esnasında bilgileri verilmiş olan Firma Temsilcisinin TC Kimlik numarası girilir ve Doğrula butonu tıklanır. Oda/Borsa üyelik kaydı esnasında verilen bilgilerin doğruluğu bu anlamda önemlidir.

Doğrula butonu tıklandıktan sonra,

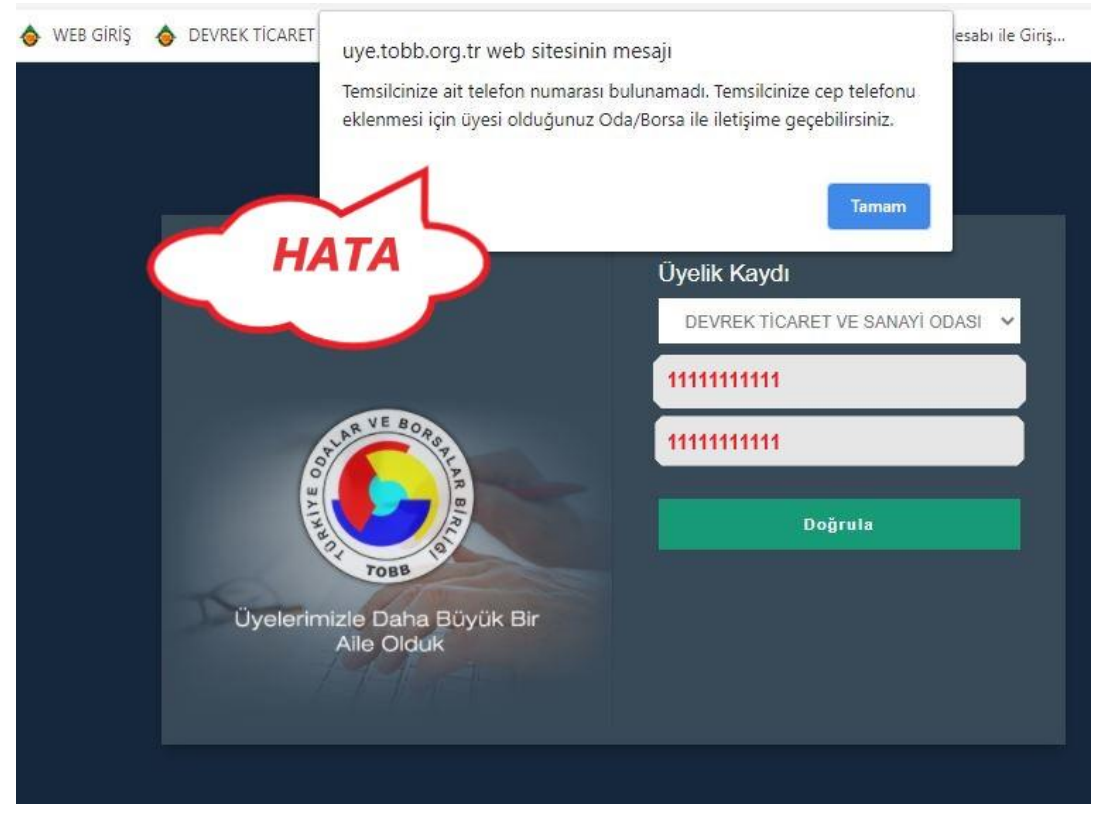

# Bu hata ile karşılaşmanız durumunda yetkiliye ait gsm numarasının sistemimize kayıtlı olması gerekmektedir!

Detaylı bilgi için Oda Muamelat servisinin 0-372-5563991 numaralı telefonundan bilgi alabilir ve

<u>Üye Online Bilgi Güncelleme Formunu</u> doldurarak yetkili cep, sabit telefon, faks, e-posta ve firma web adresi gibi firma bilgilerinin

# Suffectivelies a taleoffice outstate outstate office outstate office office office of the second office of the second office of the second of the second of

Üye firma temsilcisinin cep telefonuna gelen onay kodu ilgili alana yazılır ve doğrula butonu tıklanır.

### ÜYE FİRMA İŞLEMLERİ

Açılan ekrandan kullanıcı sisteme giriş yapacağı kullanıcı adı ve şifresini belirler. E-Posta bilgisinin sıklıkla kullanılan bir e-posta olması bu anlamda önemlidir. Kullanıcı oluşturmak istediği şifreyi girer ve kaydet butonu tıklanır. Sistem tarafından kaydedildi mesajı alınır. Bu işlem sonrasında üye firma sisteme giriş yapabilmek için kendine bir kullanıcı yaratmış olur. Oluşturulan kullanıcı ile ana giriş ekranından sisteme giriş yapılır.

| uye.tobb.org.tr/organizasy | yon/getInfo.jsp  |                                                    |                   |                   |              |
|----------------------------|------------------|----------------------------------------------------|-------------------|-------------------|--------------|
| 38 Uygulama 👌 WEB GİRİŞ    | ♦ DEVREK TICARET | uye.tobb.org.tr web sitesinin mesajı<br>Kaydedildi | Tamam             | esabi ile Giriş ( | Facebook - G |
|                            |                  | mu <b>ni i</b> l.com                               | YÎ DI             | DASI Y            |              |
|                            | ANNE OF          | Lütfen Bekleyiniz                                  | Lutten Bekleyiniz |                   |              |
|                            | Uyelenim         | Aile Olduk                                         |                   |                   |              |

### güncellemesi talebinde bulunabilirsiniz.

Sisteme başarılı bir şekilde giriş yaptıktan sonra Ana sayfaya ulaşılır. Ana sayfa üzerinde kullanıcı bilgileri üye firma unvanı ve duyurular bulunmaktadır

|   | CARET VE Sq           | > | Ana Sayfa |
|---|-----------------------|---|-----------|
| 雦 | DTSO PZ               |   |           |
| ₽ | E 130 1986            |   | DUYURULAR |
| ■ | n jil.com<br>Yönetici |   |           |
| 0 |                       |   |           |
|   |                       |   |           |
| ۰ |                       |   |           |
| • |                       |   |           |
|   |                       |   |           |
|   |                       |   |           |
|   |                       |   |           |
|   |                       |   |           |
|   |                       |   |           |
|   |                       |   |           |
|   |                       |   |           |
|   |                       |   |           |
|   |                       |   |           |

Kullanılan Putonlar.

| =            | Ê      | <b>‡</b> | Ħ                 | •                                          |                    | •                                    |
|--------------|--------|----------|-------------------|--------------------------------------------|--------------------|--------------------------------------|
| Mega<br>Menü | Takvim | Yazdır   | Hesap<br>Makinesi | Kullanıcı<br>kılavuzlarına<br>ulaşmak için | Şifre<br>Değiştir. | Sistemden<br>Çıkış<br>Yapmak<br>İçin |

Ekranın sol üst köşesinde bulunan ikonu tıklandığında, açılan mega menü Mega ve Smart menü olmak üzere iki adet menüye sahiptir. Tüm işlemlerin bulunduğu mega menüden seçim yapılarak, kullanıcıya özel smart menü oluşturma imkanı sistem tarafından kullanıcıya sunulur. Bunun için menü yanında bulunan (+) tuşuna basılarak bir klasör oluşturulur. Sonrasında, mega menü içinde istenilen işlem mouse yardımı ile tutularak klasör üzerine bırakılır. Böylece, smart menüye eklenmiş olur. Ayrıca, mega menüde arama imkanı vardır. Aranan işlemi kolayca bulmak mümkündür. Bunun için arama alanına yazılan harf yada kelimelerin geçtiği menü isimleri sistem tarafından kullanıcıya filtrelenerek ekrana gelecektir.

| ~ |           | • | · · · · · · · · · · · · · · · · · · ·                                                               |
|---|-----------|---|----------------------------------------------------------------------------------------------------|
|   | Mega Menü | + | Online İşlemler Yönetim                                                                             |
| Ê |           | Q | /                                                                                                   |
| ₽ |           |   | <ul> <li>Üyelik Bilgileri</li> </ul>                                                                |
| ▦ |           |   | - Üye Kartı Görüntüleme                                                                             |
| 0 |           |   | Üye firma bilgilerinin görüntülendiği ekrandır. Herhangi bir değişiklik                             |
|   |           |   | yapılamaz. Üye kartı görüntüleme ekranında üyenin tescil edilen en son<br>güncel bilgileri bulunur. |
|   |           |   |                                                                                                    |
| • |           |   |                                                                                                    |
|   |           |   |                                                                                                    |
|   |           |   |                                                                                                    |
|   |           |   |                                                                                                    |
|   |           |   |                                                                                                    |

### **BELGE TALEP SÜRECİ**

| = | Mega Menü 🔶 | Online İşlemler Yönetim                                                                    |                      |
|---|-------------|--------------------------------------------------------------------------------------------|----------------------|
| 雦 | 1 9         |                                                                                            |                      |
| ₽ |             | ► Belge İşlemleri                                                                          |                      |
|   |             | - Yeni Belge Talebi                                                                        | - Belge Talep Takibi |
| 0 |             | - Borç Sorulama ve Ödeme                                                                   | - Eski Ödemeler      |
|   |             | <ul> <li>7266 Sayılı Kanun İşlemleri</li> <li>Yapılandırma 7256 Doşva Basvurusu</li> </ul> |                      |
|   |             |                                                                                            |                      |
| • |             |                                                                                            |                      |
|   |             |                                                                                            |                      |
|   |             |                                                                                            |                      |
|   |             |                                                                                            |                      |
|   |             |                                                                                            |                      |

### 1-Online İşlemler

2-Belge İşlemeleri

Yeni Belge Talebi

|   | ARET VE SA | > A              | Ana Sayfa | Yeni Belge Tale  | bi x             |              |                  |                    |                 |                               |
|---|------------|------------------|-----------|------------------|------------------|--------------|------------------|--------------------|-----------------|-------------------------------|
| Ħ | DTSO PYLO  |                  |           |                  |                  |              |                  |                    |                 |                               |
| ₽ | Jun 1986   | Yeni B<br>Talebi | i<br>i    | Ünvanı           |                  |              |                  |                    |                 |                               |
| ⊞ | Vanital    |                  |           |                  |                  |              |                  |                    |                 | <i>h</i>                      |
| 0 |            |                  |           | Mersis No        |                  |              | Durum            | -                  |                 | <b>~</b>                      |
|   |            |                  |           | Ticaret Sicil No |                  |              |                  |                    |                 |                               |
| ۸ |            |                  |           |                  | -                | -            |                  | $\bigcirc$         |                 | $\frown$                      |
| ۵ |            |                  |           | Belge Adr        | FAALIYET E       | BELGESI      | ✓ Teslimat Şekli | i (7/24 E-İmzalı   | ✓ Belge Adedi ☆ | 1                             |
|   |            |                  |           |                  |                  | . N          |                  | 2                  | Toplam Belge    | 0,00                          |
|   |            |                  |           |                  |                  | 1 12         |                  | - 4                | Ucreti          | /3                            |
|   |            |                  |           | + Ekle           |                  | Ŋ            |                  | V                  |                 |                               |
|   |            |                  |           | B Önizle 🖬 S     | Sil 🗸 Öderne Yau | o / Belge Al |                  |                    |                 |                               |
|   |            |                  | 1         |                  |                  |              |                  |                    |                 |                               |
|   |            |                  | 1         | Belge Adı        | E                | 3elge Adedi  | Teslimat Şekli   | Teslimat Bilgileri | Belge Ücreti    | Toplam Ücret                  |
|   |            |                  |           |                  |                  |              | iç « Sayfa       | a 1 /1 >>>)        |                 | 1 - 0 listeleniyor. Toplam: 0 |
|   |            |                  |           |                  |                  |              |                  |                    |                 |                               |

### Örneğin;

- 1- Belge Adı
- 🕞 🎽 Faaliyet Belgesi ve/veya Oda Sicil Sureti
- 2- Teslimat Şekli
  - > 7/24 E-İmzalı
- 3- Belge Adedi
  - ➢ 1 adet 2 adet ve/veya gibi

| Ξ | RETVEST         | > | Ana Sayfa | Yeni Belge Talebi x |                      |               |                  |                    |       |                        |                  |             |
|---|-----------------|---|-----------|---------------------|----------------------|---------------|------------------|--------------------|-------|------------------------|------------------|-------------|
| Ħ | DTSO TAP        |   |           |                     |                      |               |                  |                    |       |                        |                  |             |
| ₽ | 1086            |   | Talebi    | Ünvanı              |                      |               |                  |                    |       |                        |                  |             |
|   | r Table         |   |           |                     |                      |               |                  |                    |       |                        | 4                |             |
| 0 | Tonebu          |   |           | Mersis No           |                      |               | Durum            |                    |       | ~                      |                  |             |
|   |                 |   |           | Ticaret Sicil No    | -                    |               |                  |                    |       |                        |                  |             |
| ٨ |                 |   |           |                     |                      |               |                  |                    |       |                        |                  |             |
| ۲ |                 |   |           | Belge Adı 🖄         | FAALIYET BELGESI     | ~             | Teslimat Şekli 🖞 | 7/24 E-İmzalı      | ~     | Belge Adedi 🔹 🌣        |                  | 1           |
|   |                 |   |           |                     |                      |               |                  |                    |       | Belge Ücreti           |                  | 0,00        |
|   |                 |   |           |                     |                      |               |                  |                    |       | Toplam Belge<br>Ücreti |                  | 0,00        |
|   |                 |   | (         | + EKR               | Ödame Van / Balne Al | )             |                  |                    |       |                        |                  |             |
|   |                 |   |           |                     | Outline Tapy Dege A  |               |                  |                    |       |                        |                  |             |
|   |                 |   |           | Belge Adı           | Belge Adedi          | Teslimat \$   | jekli            | Teslimat Bilgileri | Belge | e Ücreti               | Toplam Ücret     |             |
|   |                 |   |           | FAALIYET BELGESI    |                      | 1 7/24 E-lina | zəli             | _                  |       | 0                      | .00              | 0,00        |
|   |                 |   |           |                     |                      |               |                  |                    |       | TOPLAM                 |                  | 0.00        |
|   | Powered by TOBB |   |           |                     |                      |               | u u Saufa        | 1 /1               |       |                        | 1 - 1 listalaniw | nr Tonlam 1 |

Ekle butonu ile belge talebi oluşturur.

"Önizle" butonu ile belgenin taslak hali görüntülenir. "Sil" butonu oluşturulmuş belge talebini silmek için kullanılır. Talep edilen belge ücretli ise "Ödeme Yap" butonu tıklanır. Ödeme Yap butonu tıklandıktan sonra,

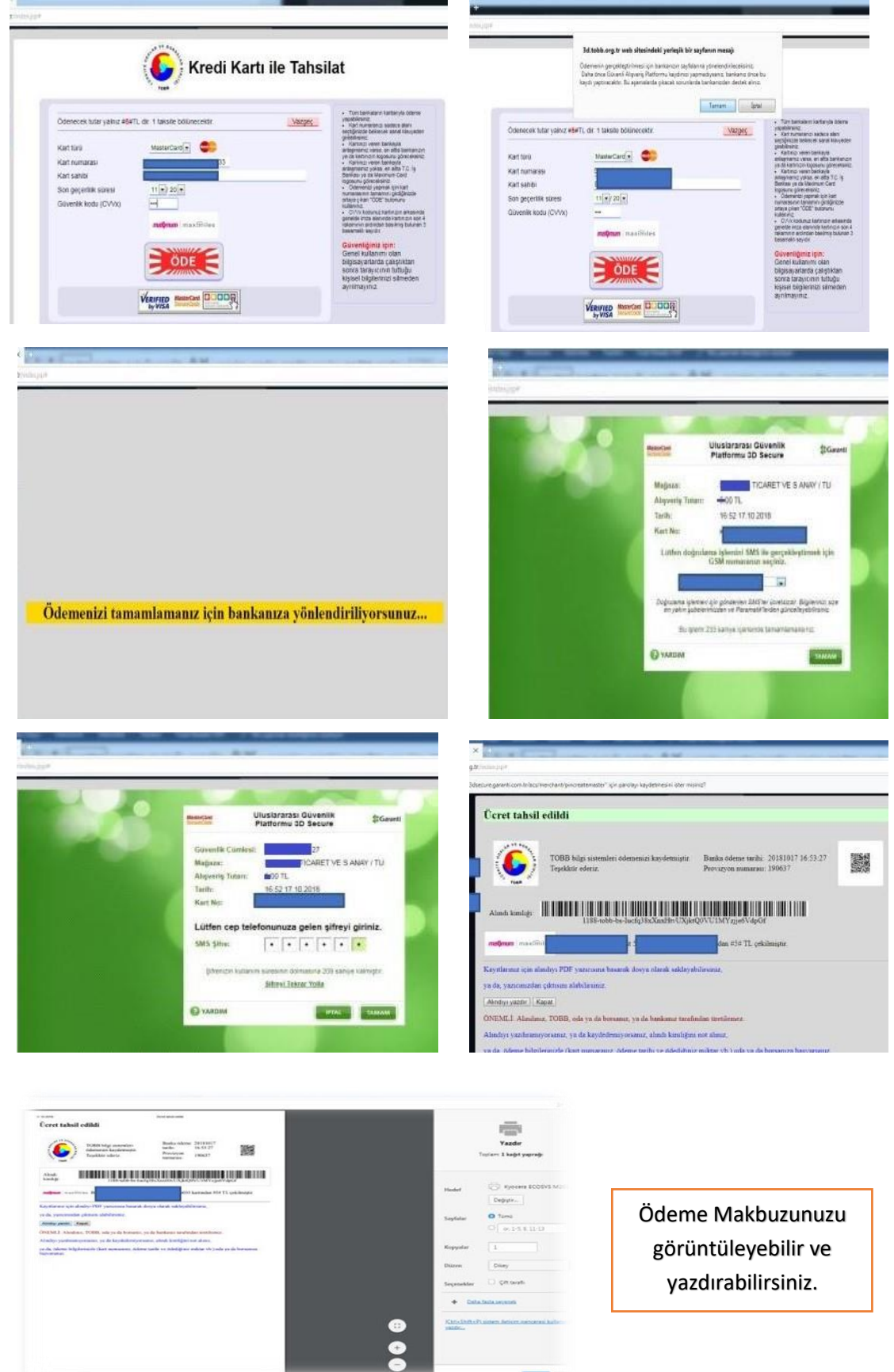

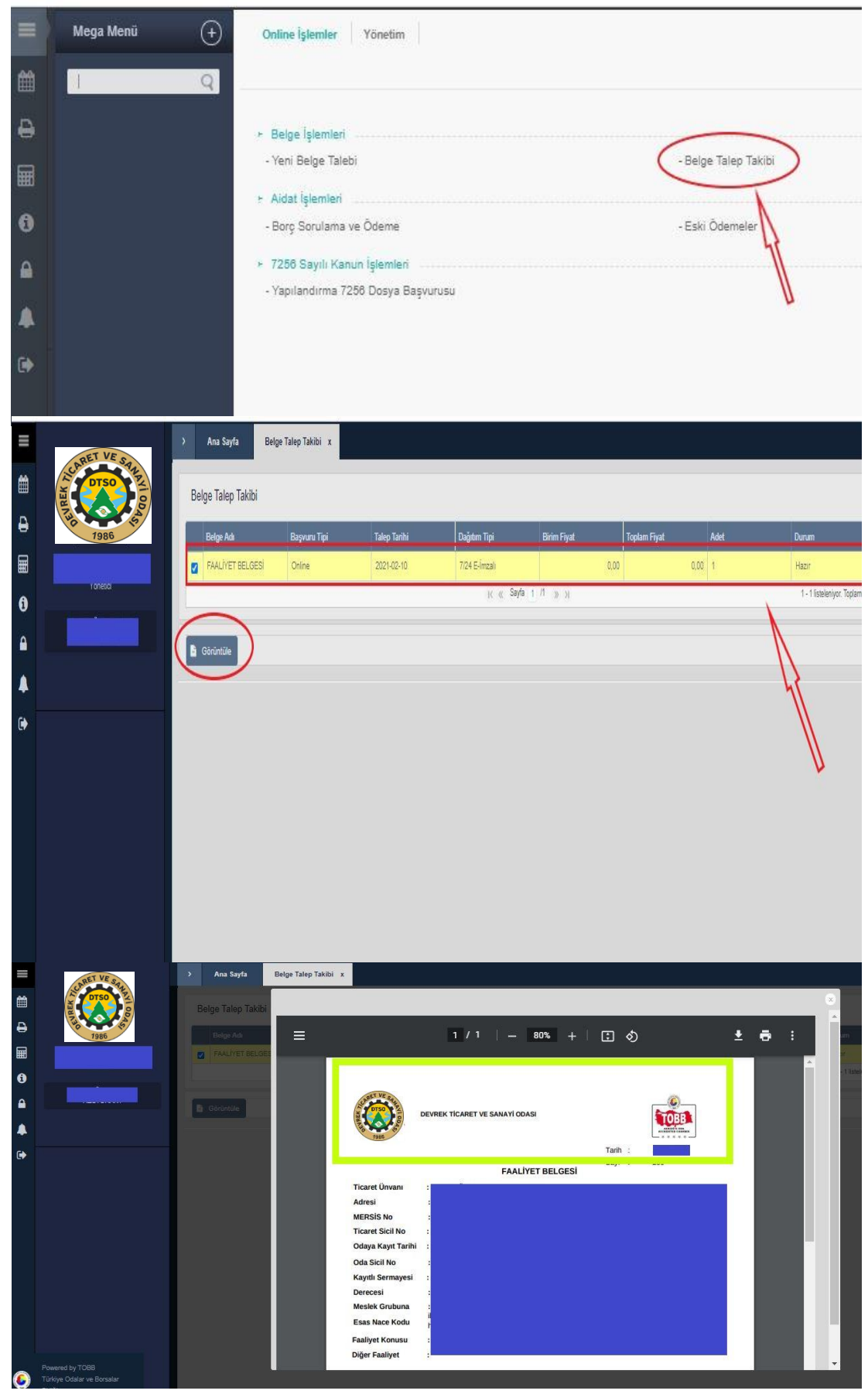

Belgeyi PDF bilgisayarınıza yükleyebilir ya da çıktısını alabilirsiniz.